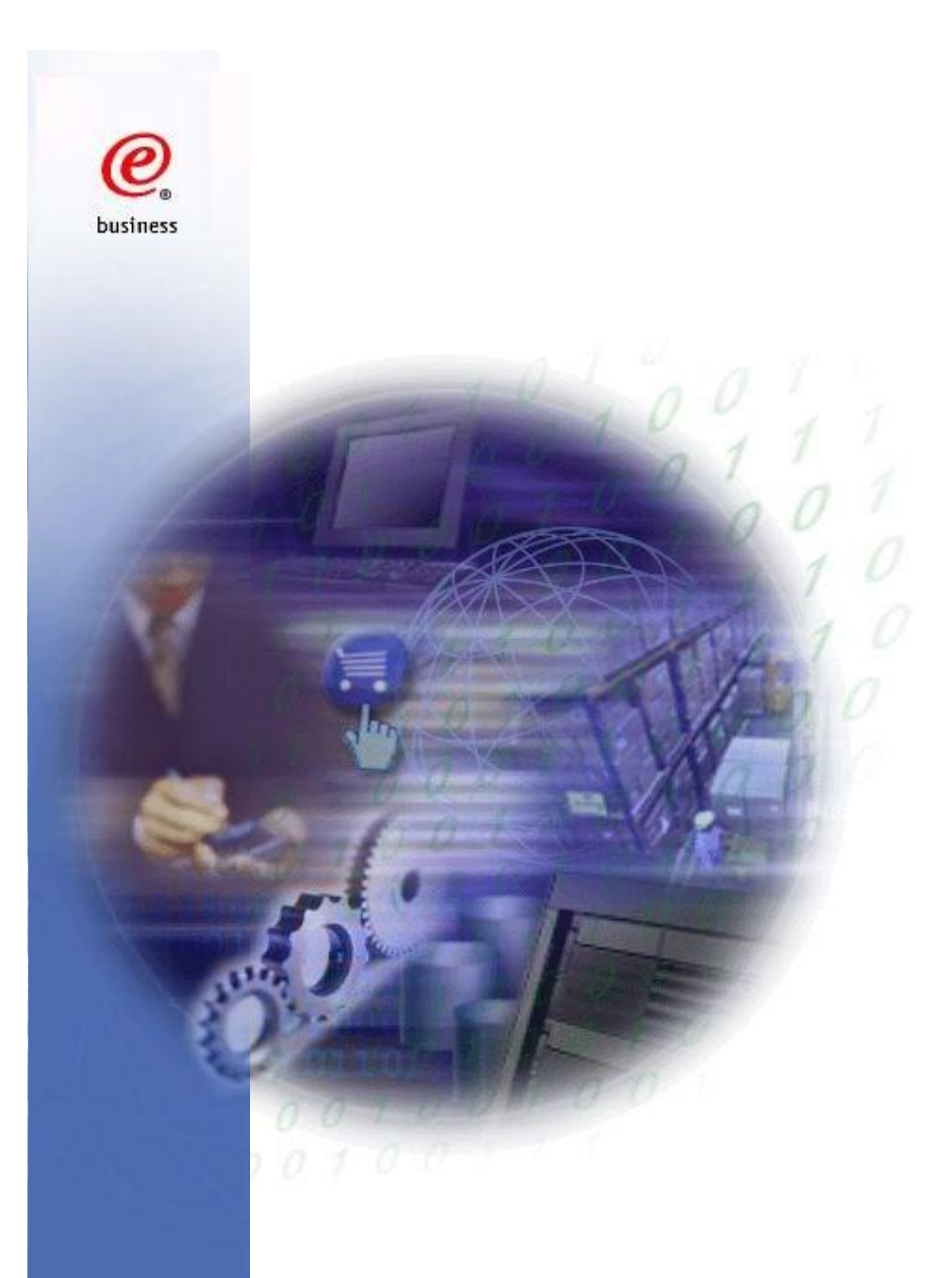

# WOI Tutorial for Non E-invoice Users

**IBM Integrated Supply Chain** 

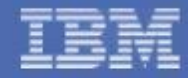

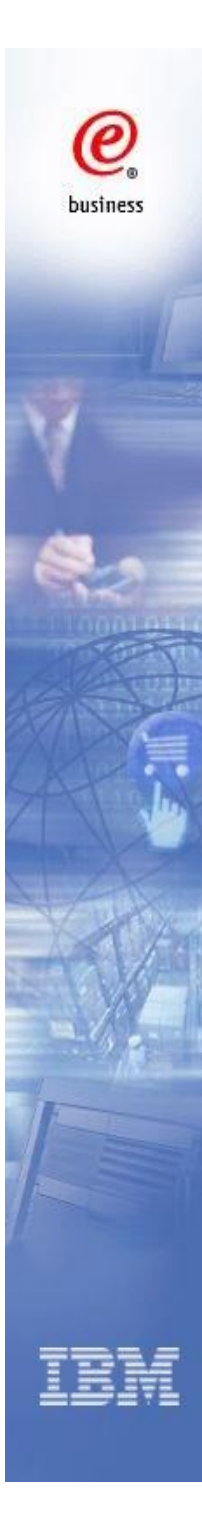

# Agenda

| •Overview                       | 3   |
|---------------------------------|-----|
| •Log into WOI                   | 7   |
| •Search and sort function       | 10  |
| •Purchase order                 | 13  |
| •Purchase order acknowledgement | 21  |
| •Advance shipment notification  | ·30 |
| •Remittance advices             | 36  |
| •Administration                 | 39  |

2

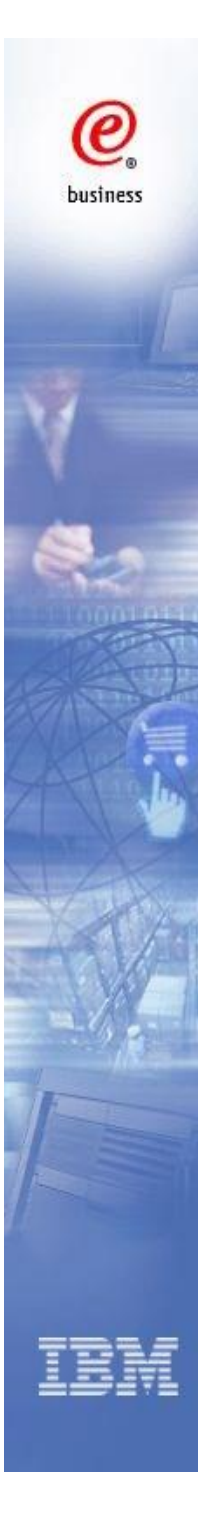

# **Overview**

### What is WOI?

WOI (Web Order and Invoice) is an IBM web-based, object oriented application that primarily supports distribution of purchase orders to suppliers, purchase order acceptance, invoice generation and routing to buying companies, remittance advices, and tax reporting.

It allows customers to :

•Sign in using their registered profile ID and change their password

3

- •Receive new purchase orders or purchase order changes
- Create purchase order acknowledgements
- Create ASN (Advanced Shipment Notice)
- •Print out purchase orders and etc
- •Review the remittance advices

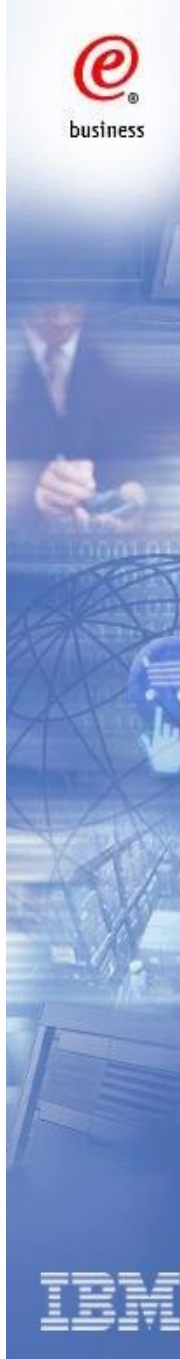

## **Application usage requirements**

•Minimum browser versions - Your web browser should be Internet Explorer at version 5.0, 5.5 or 6.0; or or Netscape Navigator at version 4.72 through 6.1, but not 6.0.

 JavaScript enabled - WOI requires that your web browser be enabled for JavaScript. This is used for validating user input, initiating submission, controlling dynamic screen behaviour, and controlling navigation through use of links.

 Cookies - WOI requires that your web browser be defined to accept cookies. Cookies are only used for WOI internal session management and are not used to store any information about users.

•Cascading Style Sheets - WOI requires that your web browser be enabled for cascading style sheets. Without this, the sort and search functions are reduced. For example, search is limited to include only the "Select All" capability.

•Web browser Back button - For consistent results on all web browsers, you should avoid using the browser's Back button to return to the previous screen in the WOI application. Instead you should use the Return button or other appropriate action buttons (Cancel, Submit...) to navigate in the WOI application. These buttons are designed to do the appropriate navigation for you. Where these WOI buttons are

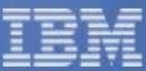

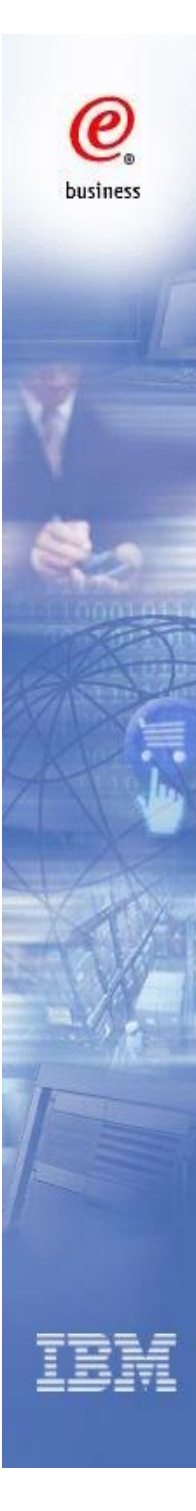

## **User Roles**

**Guest Company Coordinator (GCC)** - Your capability for using specific WOI functions is controlled through configuration by the Guest Company Coordinator for the supplier company.

**Sales** - View most items in WOI and can process (accept/reject) purchase orders.

Accounts Receivable (A/R) - Originate invoices, create protocol reports, delete items in the WOI system, and view everything in WOI. Where applicable, this user must also accept tax authority declarations prior to continuing to use WOI.

T and C Accept (TCA) - Accept terms and conditions statements on behalf of the supplier.

**Multiple Roles** - You can be assigned to multiple user roles in WOI, combining the capabilities of each role that is assigned to you.

5

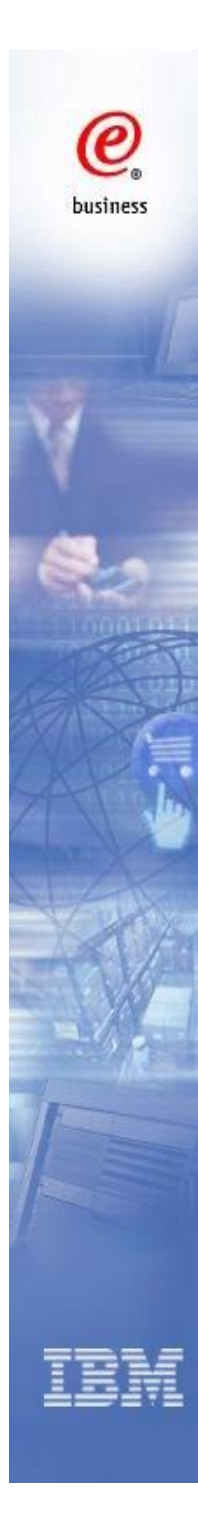

## **Main Processes in WOI**

•Receive a PO in WOI

•Acknowledge the PO

- If correct, acknowledge the PO
- If incorrect or any inquiries, contact IBM Procurement to amend and resend the PO; then acknowledge the correct PO

•Create ASN (Advanced Shipment Notice)

•Review the remittance advices

•Maintain supplier profile

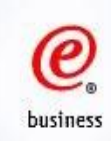

# Login into WOI

- 1. Enter the WOI URL https://www.ibm.com/procurement/esi in your browser.
- 2. Click 'My Portal: My Functions'

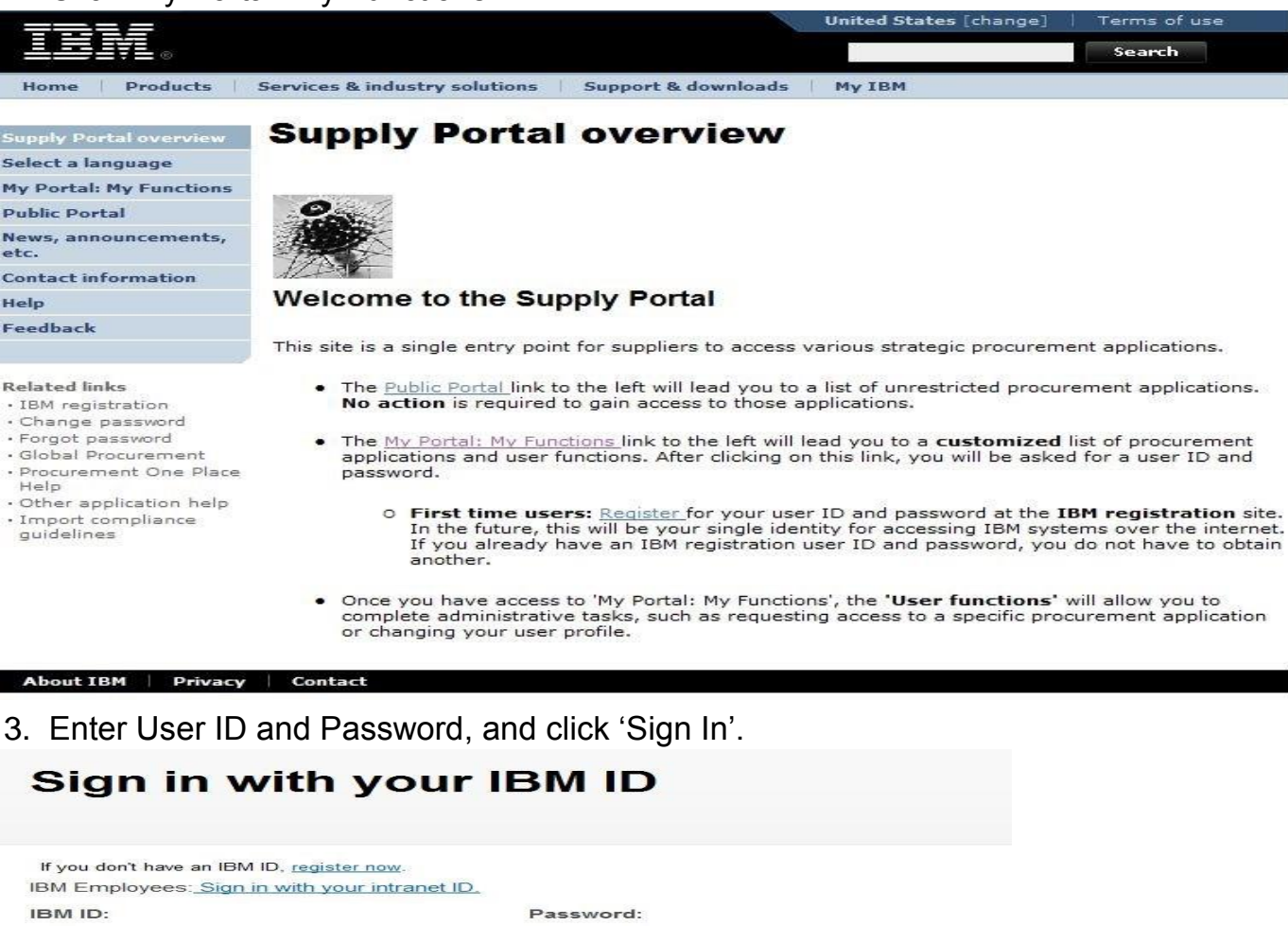

......

Forgot password? | Change password

Sign in

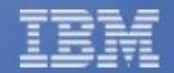

userid

Forgot IBM ID?

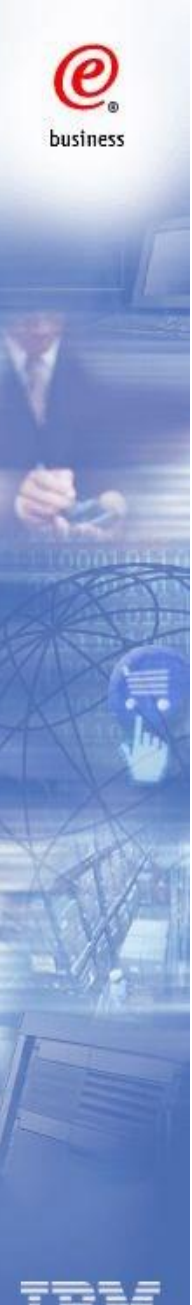

#### Supply Portal overview

Select a language

My Portal: My Functions

Public Portal

News, announcements, etc. Contact information

Help

Feedback

#### Related links

IBM registration
 Change password
 Forgot password

Global Procurement

· Procurement One

Place Help

• Other application

help • Import compliance

guidelines

About IBM

D

## **My Portal: My Functions**

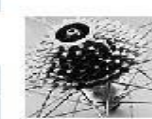

#### Hello,

This is your customized page of procurement user functions and applications.

| User functions                        |                                                                                                    |                                                                                                    |                                             |
|---------------------------------------|----------------------------------------------------------------------------------------------------|----------------------------------------------------------------------------------------------------|---------------------------------------------|
| Function family                       | Function                                                                                                    | Function                                                                                                    |                                             |
| Search                                | <ul> <li><u>Display Application</u></li> <li><u>Report Generation</u></li> </ul>                             | n News • User                                                                                               |                                             |
| User                                  | <ul> <li><u>Modify App Acces</u></li> <li><u>Remove App. Acc</u></li> <li><u>Remove User from</u></li> </ul> | s Request<br>ess Update<br>m Portal                                                                         | App. Access<br>Profile                      |
| Applications                          |                                                                                                    |                                                                                                    |                                             |
| Application name<br>Restricted/Unrest | tricted                                                                                                    | Application description                                                                                     | Application<br>news/expanded<br>description |
| Emptoris Sourcir                      | ng Portfolio                                                                                                 | Emptoris Sourcing Portfolio<br>provides the solution for<br>Global Application for<br>Procurement Sourcing. | 侶 <sub>News</sub>                           |
| Supplier Resourc                      | <u>ce Manager</u>                                                                                            | SRM-Replenishment tool<br>for Packaging and non<br>MRP commodities                                          | © <u>News</u>                               |
| Supply Chain Pro                      | ocess Manager (SCPM)                                                                                         | Strategic Web-based tool<br>for supply collaboration,<br>supply assessment and<br>materials replenishment   | 侶 <u>News</u>                               |
| Enrollable                            |                                                                                                    |                                                                                                    |                                             |
| Contractor Source                     | cing Application (CSA)                                                                                       | Contractor Sourcing<br>Application (CSA)                                                                    | @ <u>News</u>                               |
|                                       |                                                                                                    |                                                                                                    |                                             |

"My portal My functions" page gives a summary of Procurement user functions.

IBM

Click "Web Order and Invoice" to access WOI.

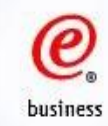

## Web Order and Invoice Main Page

#### You are now on the homepage of WOI

Neb Order and Invoice

News

WOI terms and

Purchase orders

Purchase order

notifications

acknowledgments

Advance shipment

Invoices and credits

Remittance advices

Invoice outsourcing

Rejected invoices

Protocol reports

agreement

Help

Contacts

Glossary

Supplier profile

**Resource links** 

and conditions

Related links

Supply portal

Instructions for

exports to IBM

Procurement One

Web reporting

Place team

Purchase order terms

IBM Privacy Statement

· Principles and Policies

conditions

Global procurement > Procurement portal >

## Web Order and Invoice (WOI)

Welcome woi\_education@us.ibm.com to WOI

If you are not woi education@us.ibm.com click here to return to the supply portal

Web Order and Invoice (WOI) is a strategic, Web-based solution for paperless procurement. WOI supports the presentation and management of generated purchase orders. It also allows suppliers to invoice for goods and services.

#### Latest news items

IBM Corp.

2013 April 19 Start and End Date Are Required for Service related Invoices

#### Site navigation

#### WOI terms and conditions View and print WOI terms and conditions.

#### Purchase orders

Sort, search, list, accept, reject and print purchase orders. Also, create advance shipment notifications and invoices from purchase orders.

#### Purchase order

acknowledoments Sort, search, list, submit, and print purchase order

acknowledgments.

#### Advance shipment

notifications Sort, search, list, save (as default or draft), update, submit, print, and delete advance shipment notifications.

#### agreement View and print invoice outsourcing agreement.

Invoice outsourcing

Supplier profile View and change

## your supplier profile.

Help Get help in using

WOI, including overview information on the application and a "how to" index.

Contacts View information

about how to contact people for assistance or additional information on WOI.

# protect your privacy,

once you have finished using WOI, you must shut down all web browser windows so that you will be logged off the IBM Internet Password system, Otherwise, some other person could use your workstation to access WOI.

Security Note: To

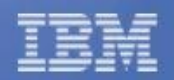

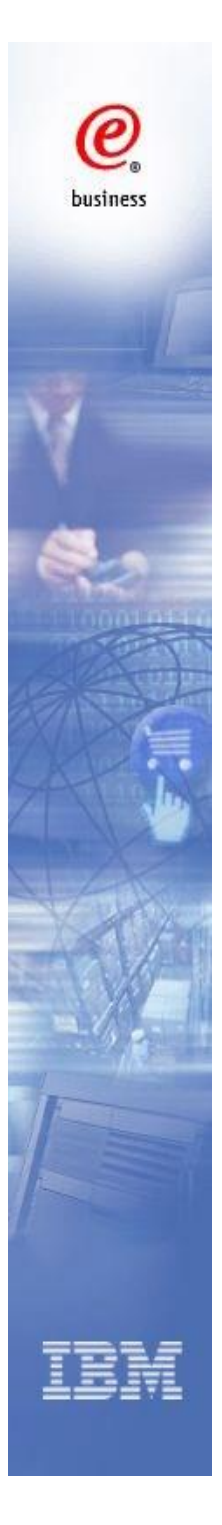

# **Search and Sort Function**

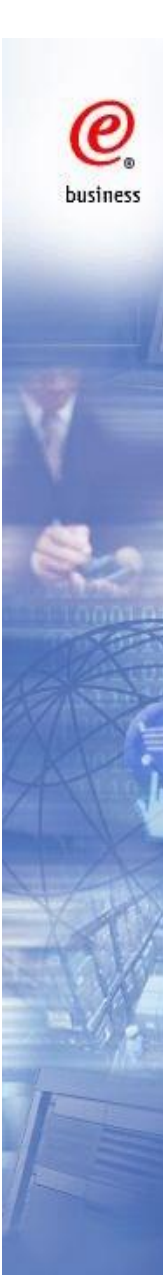

## **Search Function**

Global procurement > Procurement portal > Web Order and Invoice (WOI) >

## Purchase orders

Identify the appropriate search criteria below in order to display the desired list of purchase orders.

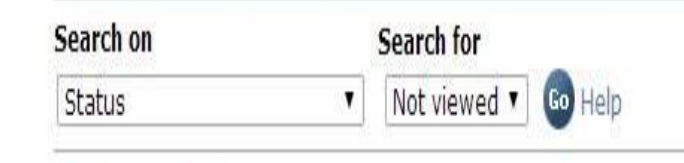

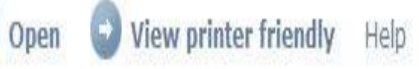

Create invoice from purchase order

Global procurement > Procurement portal > Web Order and Invoice (WOI) >

## Purchase orders

Identify the appropriate search criteria below in order to display the desired list of purchase orders.

| Search on                                                                                                    | Search for                           |      |
|----------------------------------------------------------------------------------------------------|--------------------------------------|------|
| Status 🔹                                                                                                    | Not viewed 🔻 😡 Help                  |      |
| Select all                                                                                                    | A second second second second second |      |
| Purchase order number<br>Supplier number<br>Buying company name<br>Corporation name<br>Original purchase order date | iendly Help<br>se order              |      |
| Status                                                                                                    |                                      | Help |

The default purchase order searching is Options under the 'Search on' section Search on 'Status', search for 'Not viewed'.

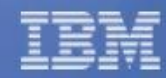

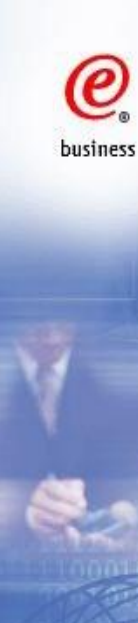

## **Sort Function**

Global procurement > Procurement portal > Web Order and Invoice (WOI) >

## Purchase orders

Identify the appropriate search criteria below in order to display the desired list of purchase orders.

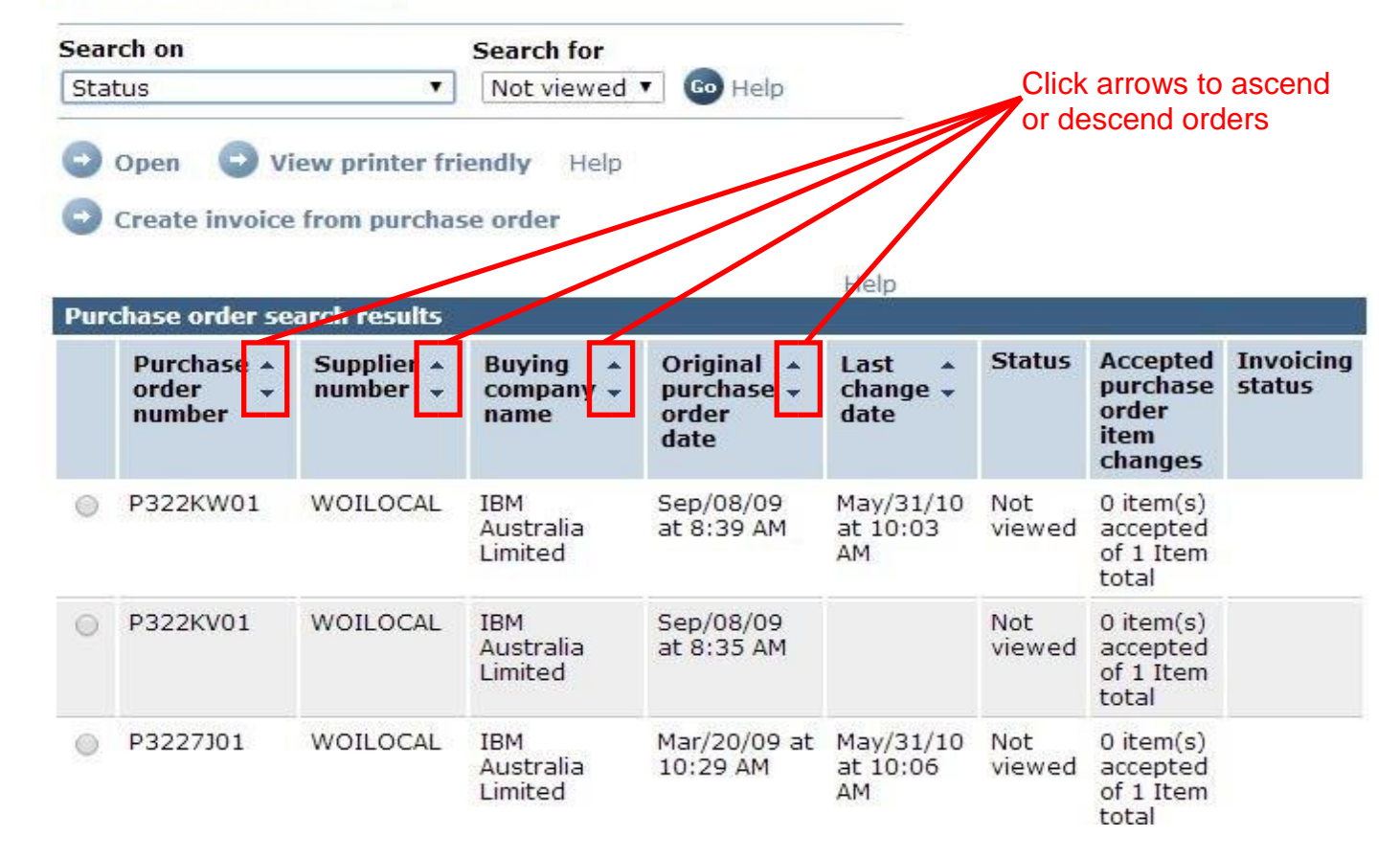

Each page contains up to 20 documents. If you have more than 20, use the scroll function to move between pages.

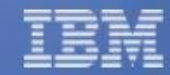

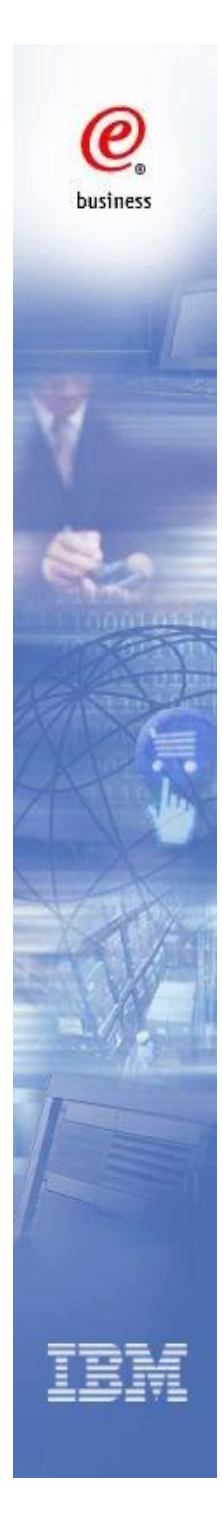

## **Purchase Order**

**View PO Information** 

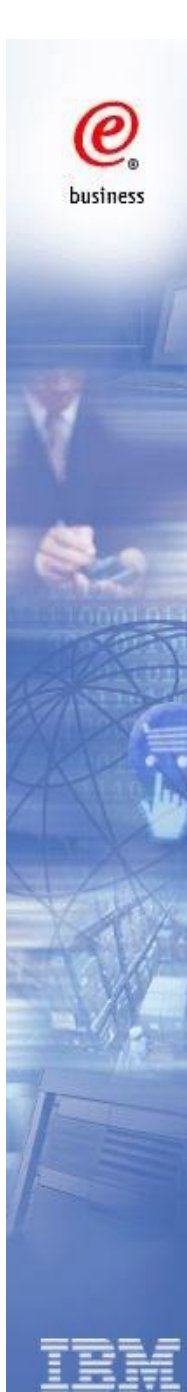

## **Functions** on PO main page

Global procurement > Procurement portal > Web Order and Invoice (WOI) >

## Purchase orders

Identify the appropriate search criteria below in order to display the desired list of purchase orders.

| Search on      |               | Search for  |                        |
|----------------|---------------|-------------|------------------------|
| Status         | <b>*</b>      | Viewed      | 🚽 😡 Help               |
| 🕤 Open 🕤 V     | iew printer f | riendly     | Help                   |
| Create invoice | e from purch  | ase order   | Delete                 |
| Create advan   | ce shipment   | notificatio | on from purchase order |

#### 1. Open

Get into the detailed PO page and Create PO Acknowledgement.

#### 2. View printer friendly

Obtain printable version of the purchase order

#### 3. Create invoice from purchase order

Submit the invoices against the PO after the PO is acknowledged

#### 4. Delete

Delete the PO from WOI. You should only delete the cancelled or fully invoiced PO

#### 5. Create advance shipment notification from purchase order

Based on IBM purchasing companies' business requirement, this option may not be available for the suppliers.

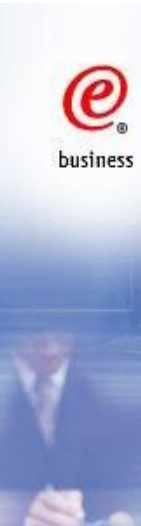

## **View PO Information**

## Purchase orders

Identify the appropriate search criteria below in order to display the desired list of purchase orders.

| Search on                | Search for                   |         |
|--------------------------|------------------------------|---------|
| Purchase order number    | <ul> <li>P322KV01</li> </ul> | Go Help |
| Open View printer        | r friendly Help              |         |
| Create invoice from pure | chase order                  |         |

| Dur  | Help<br>Purchase order search results |                        |                               |                                           |                            |               |                                                  |                     |  |
|------|---------------------------------------|------------------------|-------------------------------|-------------------------------------------|----------------------------|---------------|--------------------------------------------------|---------------------|--|
| Fair | Purchase A<br>order +<br>number       | Supplier *<br>number * | Buying A<br>company ¥<br>name | Original A<br>purchase V<br>order<br>date | Last A<br>change V<br>date | Status        | Accepted<br>purchase<br>order<br>item<br>changes | Invoicing<br>status |  |
| ۲    | P322KV01                              | WOILOCAL               | IBM<br>Australia<br>Limited   | Sep/08/09<br>at 8:35 AM                   |                            | Not<br>viewed | 0 item(s)<br>accepted<br>of 1 Item<br>total      |                     |  |

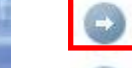

Open 🕑 View printer friendly Help

Create invoice from purchase order

- 1. Select the PO
- 2. Click one of the 'Open' buttons.

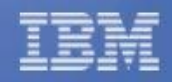

e business

(WOI) >

Purchase orders Name2 Address1 genesis supplies Details Address2 Kaki Bukit Ave 5 Return Address3 Korea A Printable version Address4 Country/Region Korea, Republic of South(KR) Basic purchase order information IBM Australia Limited Buying company name Purchase order number P322KV01 Buying company tax information Original purchase order date Sep/08/09 at 8:35 AM Australia business number 79 000 024 733 (buying company) Status Viewed Help **Payment information** Supplier Payment terms 45 Days Supplier name WOI LOCAL SUPPLIER 1 AUD Currency Supplier number WOILOCAL Help Create purchase order acknowledgment from purchase order Name and address information Help View of items list Brief items view . Go **Buying company address** Set as preferred view Name/Address IBM Australia Limited Name2 Accounts Payable Department Address1 PO Box 400 **Brief items view** Address2 Pennant Hills NSW 2120 Purchase Item Buying Brief Delivery Quantity Unit of Address3 Australia company description date order status ordered measure part item Address4 number number PO box Not dpacolla -September 001 Country/Region Australia(AU) Viewed, preferred 1 2009 supplier -Not accepted resale Click Item number to Create purchase order acknowledgment from purchase order view item details

Name/Address WOI LOCAL SUPPLIER 1

Global procurement > Procurement portal > Web Order and Invoice

3 PC

Help

Unit

price

4,567.99

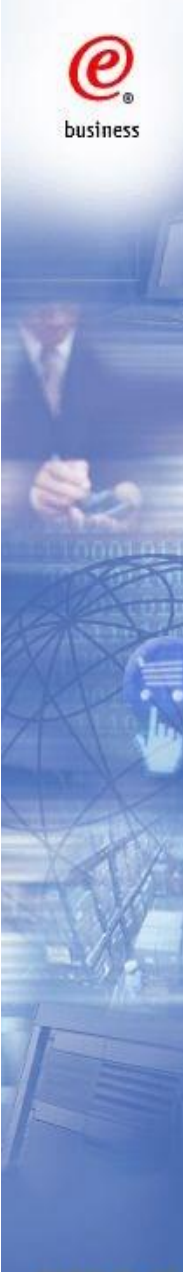

## **Item Details Screen**

Global procurement > Procurement portal > Web Order and Invoice (WOI) > Purchase orders > Purchase order details >

P322KV01

AUD

001

3

PC

1.00

**Delivery** time

Elizabeth Phua

4,567.99

13,703.97

September 8 2009 at 8:35:00 AM

dpacolla - preferred supplier - resale

**Request quantity** 

3.00000

Viewed, Not accepted

## Purchase orders

Purchase order summary

Purchase order item number

Purchase order number

Purchase order date

Quantity ordered

Basis of unit price

Unit of measure

Extended price

Brief description

**Delivery date** 

September 1 2009

**Buyer** information

Contact information

Schedule of delivery

Item detail

Status

Currency

Unit price

Return
 Purchase order item text

#### Ship to address information

 Name/Address
 company name

 Name2
 AU Tester1

 Address1
 street

 Address2
 Address3

 Address4
 -05014 Tester1AU@v25db114.mkm

 Internal address
 -05014 Tester1AU@v25db114.mkm

Unit price Validity range start date Validity range end date 4,567.99

#### Purchase order item text

Item text dpacolla - preferred supplier - resale Delivery Address: Company Name: company name 12 122 Attention :AU Tester1 St.:street City:city Country:AU Postal Code:4341 Region:NSW

IBM

## View change summary

| Australia bi<br>Duying cor                                                                                                    | usiness nun<br>npany)                                                                  | nber                                                       | 79 000 0                                                                | 24 733                                   |                           |                    |                      |
|----------------------------------------------------------------------------------------------------|----------------------------------------------------------------------------------------|------------------------------------------------------------|-------------------------------------------------------------------------|------------------------------------------|---------------------------|--------------------|----------------------|
| Payment in<br>Payment te<br>Currency                                                                                                    | nformation<br>erms                                                                     |                                                            | 45 Days<br>AUD                                                          |                                          |                           |                    |                      |
| 🕤 View                                                                                                    | change su                                                                              | mmary                                                      |                                                                         |                                          |                           |                    |                      |
| Create                                                                                                    | e purchase                                                                             | order ackr                                                 | nowledgment                                                             | from purcha                              | ase order                 |                    |                      |
| view of iter                                                                                                    | ns list Brie                                                                           | ef items vie                                               | w                                                                       |                                          | TTCI,                     |                    |                      |
| new of icer                                                                                                    |                                                                                        | view                                                       |                                                                         |                                          |                           |                    |                      |
| Set as                                                                                                    | preferred                                                                              | ALGAA                                                      |                                                                         |                                          |                           |                    |                      |
| Set as                                                                                                    | s preferred                                                                            | VIEW                                                       |                                                                         |                                          |                           |                    | Hel                  |
| Brief item                                                                                                    | s view                                                                                 | VIEW                                                       |                                                                         |                                          |                           |                    | Hel                  |
| Brief item<br>Purchase<br>order<br>item<br>number                                                                                                    | s view<br>Item<br>status                                                               | Buying<br>company<br>part<br>number                        | Brief<br>description                                                    | Delivery<br>date                         | Quantity<br>ordered       | Unit of<br>measure | Hel<br>Unit<br>price |
| Brief item<br>Purchase<br>order<br>item<br>number<br>001                                                                                                    | Not<br>Viewed,<br>Not<br>Changed                                                       | Buying<br>company<br>part<br>number                        | Brief<br>description<br>dpacolla -<br>preferred<br>supplier -<br>resale | Delivery<br>date<br>September<br>10 2009 | Quantity<br>ordered       | Unit of<br>measure | Hel<br>Unit<br>price |
| Set as<br>Brief item<br>Purchase<br>order<br>item<br>number<br>001                                                                                                   | Not<br>Viewed,<br>Not<br>Changed                                                       | Buying<br>company<br>part<br>number                        | Brief<br>description                                                    | Delivery<br>date<br>September<br>10 2009 | Quantity<br>ordered       | Unit of<br>measure | Hel<br>Unit<br>price |
| Set as<br>Brief item<br>Purchase<br>order<br>item<br>number<br>001                                                                                                   | Not<br>Viewed,<br>Not<br>Changed                                                       | Buying<br>company<br>part<br>number                        | Brief<br>description                                                    | Delivery<br>date<br>September<br>10 2009 | Quantity<br>ordered<br>60 | Unit of<br>measure | Hel<br>Unit<br>price |
| <ul> <li>Set as</li> <li>Brief item</li> <li>Purchase</li> <li>order</li> <li>item</li> <li>number</li> <li>001</li> <li>O1</li> <li>View</li> <li>Create</li> </ul> | s view<br>Item<br>status<br>Not<br>Viewed,<br>Not<br>accepted,<br>Changed<br>change su | Buying<br>company<br>part<br>number<br>mmary<br>order ackr | Brief<br>description                                                    | Delivery<br>date<br>September<br>10 2009 | Quantity<br>ordered<br>60 | Unit of<br>measure | Hel<br>Unit<br>price |

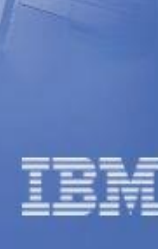

0

business

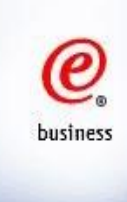

Global procurement  $\,>$  Procurement portal  $\,>$  Web Order and Invoice (WOI)  $\,>$  Purchase orders  $\,>$ 

## Purchase orders

Change summary

AM

\* Return

#### **Basic purchase order information**

| Buying company name   | IBM Australia Limited        |
|-----------------------|------------------------------|
| Purchase order number | P3223Y01                     |
| Purchase order date   | March 10 2009 at 10:57:00 AM |
| Last change date      | May 31 2010 at 10:05:00 AM   |

Quantity

| Search | criteria |  |
|--------|----------|--|
| Search | cinteria |  |

| View item                        | All                              | •                           |                          |                           |                                                        |
|----------------------------------|----------------------------------|-----------------------------|--------------------------|---------------------------|--------------------------------------------------------|
| Change date                      | Current                          | •                           |                          |                           |                                                        |
| Field name                       | All                              |                             | •                        |                           |                                                        |
| Use search crit<br>Changes       | eria to update                   | list of changes.            | <b>Go</b> +              | Help<br>Help              |                                                        |
| Purchase<br>order item<br>number | Change<br>date                   | Field name                  | Value<br>after<br>change | Value<br>before<br>change | Compare these two columns to view the changed details. |
| 001 (Current)                    | May 31 2010<br>at 10:05:00<br>AM | Quantity to be<br>Delivered | 1.00                     | 2.00                      |                                                        |
| 001 (Current)                    | May 31 2010<br>at 10:05:00       | Previous<br>Delivery        | 0.00                     | 0.00                      |                                                        |

## **View Printer Friendly**

Obtaining full information of the PO, including item details.

### Purchase orders

Printer friendly

@

business

| Buying company name                                                                                                    | IBM Australia Limited       |
|----------------------------------------------------------------------------------------------------|-----------------------------|
| Purchase order                                                                                                    |                             |
| Purchase order number                                                                                                    | P3222Z01                    |
| Original purchase order date                                                                                                    | Feb/21/09 at 10:24 AM       |
| Supplier                                                                                                    |                             |
| Supplier name                                                                                                    | WOI LOCAL SUPPLIER 1        |
| Supplier number                                                                                                    | WOILOCAL                    |
| Payment information                                                                                                    |                             |
| Payment terms                                                                                                    | 45 Days                     |
| Currency                                                                                                    | AUD                         |
| Name2 Accounts Pay<br>Address1 PO Box 400<br>Address2 Pennant Hills<br>Address3 Australia<br>Address4<br>PO box                         | able Department<br>NSW 2120 |
| Country/Region Australia(AU)                                                                                                    |                             |
|                                                                                                    |                             |
| Supplier address                                                                                                    |                             |
| Supplier address<br>Name/Address WOI LOCAL S<br>Name2                                                                                   | SUPPLIER 1                  |
| Supplier address<br>Name/Address WOI LOCAL S<br>Name2<br>Address1 genesis supp                                                          | VIPPLIER 1                  |
| Supplier address<br>Name/Address WOI LOCAL S<br>Name2<br>Address1 genesis supp<br>Address2 Kaki Bukit Ave                               | SUPPLIER 1<br>Vlies<br>e 5  |
| Supplier address<br>Name/Address WOI LOCAL S<br>Name2<br>Address1 genesis supp<br>Address2 Kaki Bukit Ave<br>Address3 Korea             | SUPPLIER 1<br>Vlies<br>e 5  |
| Supplier address<br>Name/Address WOI LOCAL S<br>Name2<br>Address1 genesis supp<br>Address2 Kaki Bukit Ave<br>Address3 Korea<br>Address4 | SUPPLIER 1<br>Vlies<br>e 5  |

| Brief items view                    |                                   |                                     |                                      |                      |                                     |               |  |
|-------------------------------------|-----------------------------------|-------------------------------------|--------------------------------------|----------------------|-------------------------------------|---------------|--|
| Purchase<br>order<br>item<br>number | Item<br>status                    | Buying<br>company<br>part<br>number | Brief<br>description                 | Delivery<br>date     | Quantity Unit of<br>ordered measure | Unit<br>price |  |
| 001                                 | Not<br>Viewed,<br>Not<br>accepted |                                     | Horizontal<br>Sub-System<br>for Data | September<br>17 2011 | 5 PC                                | 23,500.00     |  |

#### tem 001 - Current

| pplier part number | 3GCC-0002                      |
|--------------------|--------------------------------|
| ef description     | Horizontal Sub-System for Data |
| antity ordered     | 5                              |
| it of measure      | PC                             |
| sis of unit price  | 1.00000                        |
| it price           | 23,500.00                      |
| ended price        | 117,500.00                     |
|                    |                                |

| Schedule of delivery   |               |                  |
|------------------------|---------------|------------------|
| Delivery date          | Delivery time | Request quantity |
| September 17 2011      |               | 5.00000          |
| Buyer information      |               |                  |
| Contact information    | Elizabeth F   | hua              |
| Phone                  |               |                  |
| Fax                    |               |                  |
| E-mail address         |               |                  |
| Ship to address inform | ation         |                  |
| Name/Address           | IBM Australi  | a                |

| ie/Address | IBM Austral |
|------------|-------------|
| ie2        | AU Tester4  |
| ress1      | Street      |
|            |             |

#### Schedule of pricing informatio

Unit price Validity range start date Validity range end date 23,500.00

#### Purchase order item text

tem text Horizontal Sub-System for Data 3GCC-0002 Part Number: 3GCC-0002

# **Purchase Order Acknowledgement**

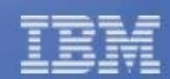

@

business

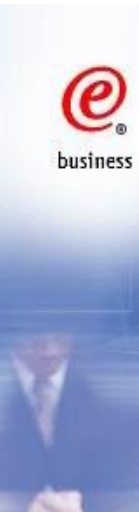

## **View PO Information**

## Purchase orders

Identify the appropriate search criteria below in order to display the desired list of purchase orders.

| Search on                | Search for                   |         |
|--------------------------|------------------------------|---------|
| Purchase order number    | <ul> <li>P322KV01</li> </ul> | Go Help |
| Open View printer        | r friendly Help              |         |
| Create invoice from pure | chase order                  |         |

| Pure | chase order se                  | arch results           |                               |                                           | Help                       |               |                                                  |                     |
|------|---------------------------------|------------------------|-------------------------------|-------------------------------------------|----------------------------|---------------|--------------------------------------------------|---------------------|
|      | Purchase +<br>order +<br>number | Supplier +<br>number + | Buying A<br>company V<br>name | Original A<br>purchase V<br>order<br>date | Last A<br>change V<br>date | Status        | Accepted<br>purchase<br>order<br>item<br>changes | Invoicing<br>status |
| ۲    | P322KV01                        | WOILOCAL               | IBM<br>Australia<br>Limited   | Sep/08/09<br>at 8:35 AM                   |                            | Not<br>viewed | 0 item(s)<br>accepted<br>of 1 Item<br>total      |                     |

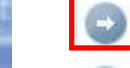

Open 🕑 View printer friendly Help

Create invoice from purchase order

- 1. Select the PO
- 2. Click one of the 'Open' buttons.

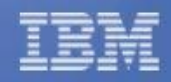

| Australia bu<br>buying con                                                    | isiness nui<br>npany)                                | mber                                                          | 79 000 (             | 024 733          |                     |          |                       |
|-------------------------------------------------------------------------------|------------------------------------------------------|---------------------------------------------------------------|----------------------|------------------|---------------------|----------|-----------------------|
| Payment ir                                                                    | formation                                            |                                                               |                      |                  |                     |          |                       |
| Payment te                                                                    | rms                                                  |                                                               | 45 Days              |                  |                     |          |                       |
| Currency                                                                      |                                                      |                                                               | AUD                  |                  |                     |          |                       |
| Create                                                                        | e purchase                                           | order ack                                                     | nowledgmen           | t from purch     | ase order           |          |                       |
| /iew of iter                                                                  | ns list Bri<br>preferred                             | ef items vie<br>I <b>view</b>                                 | 2W                   |                  | Hel                 | p        |                       |
| /iew of iter<br>Set as<br>Brief item                                          | ns list Bri<br>preferred<br>s view                   | ef items vie<br>I <b>view</b>                                 | 9W                   |                  | Hel                 | p        | Help                  |
| /iew of iter<br>→ Set as<br>Brief item<br>Purchase<br>order<br>item<br>number | ns list Bri<br>preferred<br>s view<br>Item<br>status | ef items vie<br>I view<br>Buying<br>company<br>part<br>number | Brief<br>description | Delivery<br>date | Quantity<br>ordered | Dunit of | Help<br>Unit<br>price |

Create purchase order acknowledgment from purchase order Help

Click on either button to acknowledge PO

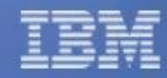

@

business

Help

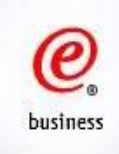

Global procurement > Procurement portal > Web Order and Invoice (WOI) >

## Purchase order acknowledgments

Processing options

Note - This browser session will be terminated if there is no activity within 30 minutes.

The fields indicated with an asterisk (\*) are required. You may adjust the session timeout value during an active session. This is the amount of time before your browser session terminates for inactivity. Select the desired time in the Inactivity timeout field and click Go.

| Inactivity timeout    | 30 minutes 🔻 😡        |      |
|-----------------------|-----------------------|------|
| Buying company name   | IBM Australia Limited | Help |
| Supplier name         | WOI LOCAL SUPPLIER 1  |      |
| Supplier number       | WOILOCAL              |      |
| Currency              | AUD                   |      |
| Purchase order number | P322KV01              |      |

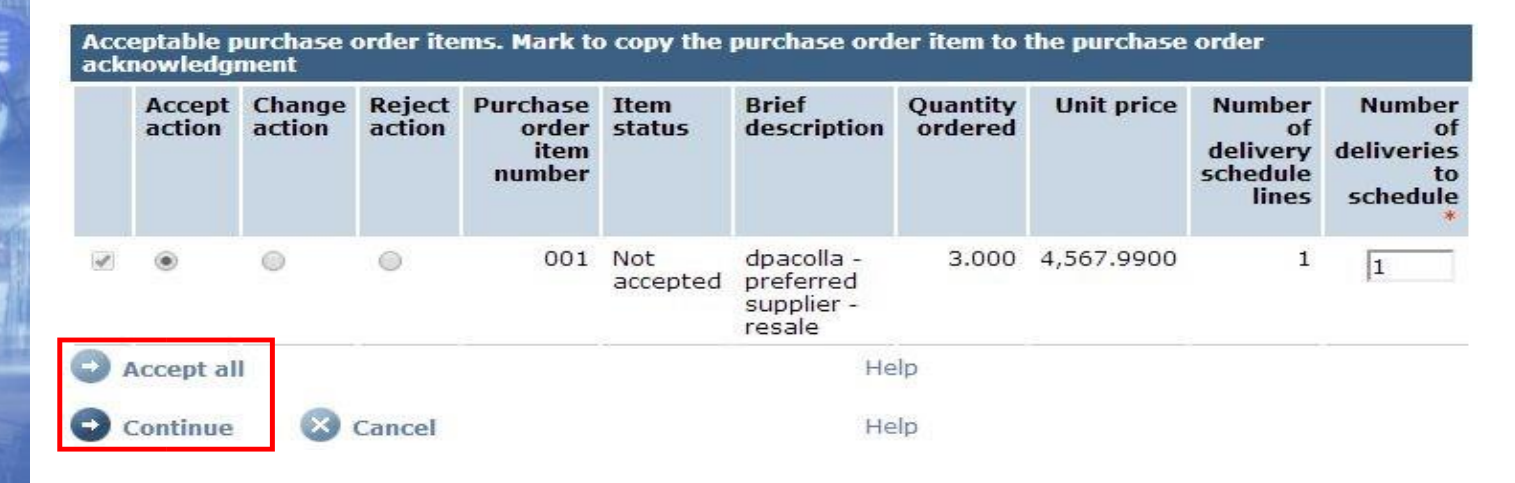

Click 'Accept All' and then click 'Continue'

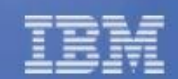

**Note:** All items must be accepted, otherwise the invoice cannot be submitted through WOI. It is not recommended to reject/change the PO. If you believe the PO is incorrect, please speak to your IBM buyer contact for PO amendment so that you can accept the updated PO in WOI.

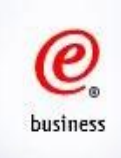

Global procurement > Procurement portal > Web Order and Invoice (WOI) >

## Purchase order acknowledgments

Note - This browser session will be terminated if there is no activity within 30 minutes.

The fields indicated with an asterisk (\*) are required.

Buying company name

IBM Australia Limited

Help

#### Basic purchase order acknowledgment information

Supplier name Supplier number Currency Purchase order number Acknowledgment text WOI LOCAL SUPPLIER 1 WOILOCAL AUD P322KV01

#### Item purchase order acknowledgment information

Purchase order item<br/>number001Brief description<br/>Quantity orderedAction: Accept<br/>dpacolla - preferred supplier - resale<br/>3.000Unit of measure<br/>Basis of unit pricePiece (PC)<br/>1.00000Unit price4,567.9900

| Schedule of deliv | ery           |      |                  |
|-------------------|---------------|------|------------------|
| Delivery date     | Delivery time |      | Request quantity |
| Sep/01/09         |               |      | 3.000            |
| Submit            | Cancel        | Help |                  |

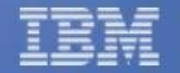

Enter 'Acknowledgement text' (optional) and click 'Submit'

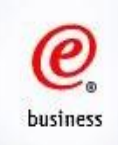

Global procurement > Procurement portal > Web Order and Invoice (WOI) >

## Purchase order acknowledgments

Confirm submission

BY FILLING THIS PURCHASE ORDER YOU, THE IBM SUPPLIER, ACCEPT IBM'S STANDARD PURCHASE ORDER TERMS AND CONDITIONS. IF YOU CHOOSE NOT TO ACCEPT SUCH TERMS, PLEASE CONTACT YOUR IBM REPRESENTATIVE PRIOR TO FULFILLING THIS PURCHASE ORDER

Purchase order number P322KV01

| Purchase<br>order<br>item<br>number | Item<br>status | Brief<br>description                            | Quantity<br>ordered | Quantity<br>scheduled | Unit price | Number<br>of<br>deliveries<br>to<br>schedule |
|-------------------------------------|----------------|-------------------------------------------------|---------------------|-----------------------|------------|----------------------------------------------|
| 001                                 | Accepted       | dpacolla -<br>preferred<br>supplier -<br>resale | 3.000               | 3.000                 | 4,567.9900 | 1                                            |

Your changes are being proposed to the buyer. No advance shipment notifications or invoices can be created against the awaiting response purchase order items until the purchase order is updated by the buyer and processed into WOI.

Warning messages

Message 1: Acknowledgment text was not specified.

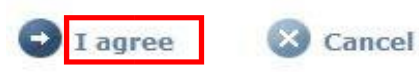

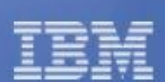

Click 'I agree' to agree with the IBM's Standard Purchase Order Terms and Conditions, and complete PO acknowledgement process.

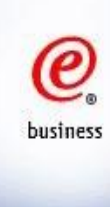

Create invoice from purchase order

Create advance shipment notification from purchase order

|                    |                  |   | Help |
|--------------------|------------------|---|------|
| View of items list | Brief items view | ¥ | Go   |
| Set as prefe       | rred view        |   |      |

| Brief iten                          | is view             |                                     |                                        |                  |                     |                    | Help          |
|-------------------------------------|---------------------|-------------------------------------|----------------------------------------|------------------|---------------------|--------------------|---------------|
| Purchase<br>order<br>item<br>number | Item<br>status      | Buying<br>company<br>part<br>number | Brief<br>description                   | Delivery<br>date | Quantity<br>ordered | Unit of<br>measure | Unit<br>price |
| 00001                               | Viewed,<br>Accepted |                                     | Accommodation<br>for overnight<br>trip | 2010<br>July 5   | 3                   | EA                 | 0.00          |

#### Purchase order header text

Release Order Text/Material PO text Release Order Text (P) GGMZ00576 64120

Create invoice from purchase order

Create advance shipment notification from purchase order

After the PO is acknowledged, the Item status changes to Accepted.

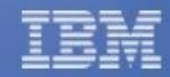

|                                                                                                    | Globa          | procurement                                                                                 | > Procurement                                                                         | portal > Web                                                | Order and Invo                                      | lice                             |                         |                                                               |                     |                        |
|----------------------------------------------------------------------------------------------------|----------------|---------------------------------------------------------------------------------------------|---------------------------------------------------------------------------------------|-------------------------------------------------------------|-----------------------------------------------------|----------------------------------|-------------------------|---------------------------------------------------------------|---------------------|------------------------|
| Web Order and<br>Invoice (WOI)                                                                                                    |                | chase o                                                                                     | rders                                                                                 |                                                             |                                                     |                                  |                         |                                                               |                     |                        |
| News                                                                                                    | R 022          |                                                                                             | MARINE STREET                                                                         |                                                             |                                                     |                                  |                         |                                                               |                     |                        |
| WOI terms and<br>conditions                                                                                                    | Ident<br>desir | cify the appropr<br>ed list of purch                                                        | riate search cr<br>ase orders.                                                        | teria below in                                              | order to display                                    | y the                            |                         |                                                               |                     |                        |
| Documents pending<br>delete                                                                                                    | Sear           | rch on                                                                                      |                                                                                       | Search for                                                  |                                                     |                                  |                         |                                                               |                     |                        |
| Purchase orders                                                                                                    | Purc           | chase order nu                                                                              | mber 🔻                                                                                | CH99109                                                     | 60                                                  | Help                             |                         |                                                               |                     |                        |
| Purchase order                                                                                                    | 1              |                                                                                             |                                                                                       |                                                             | 500                                                 |                                  |                         |                                                               |                     |                        |
| acknowledgments                                                                                                    | 0              | Open 🕒 Vi                                                                                   | iew printer fri                                                                       | endly Help                                                  |                                                     |                                  |                         |                                                               |                     |                        |
| acknowledgments<br>Invoices and credits                                                                                                    | 0              | Open 🕤 Vi                                                                                   | iew printer fri                                                                       | endly Help                                                  |                                                     |                                  |                         |                                                               |                     |                        |
| acknowledgments<br>Invoices and credits<br>Rejected invoices                                                                                               | 0              | Open 😧 Vi<br>Create invoice                                                                 | iew printer fri<br>from purchas                                                       | endly Help<br>se order                                      | Delete                                              |                                  |                         |                                                               |                     |                        |
| acknowledgments<br>Invoices and credits<br>Rejected invoices<br>Remittance advices                                                                         | 0              | Open 💽 Vi<br>Create invoice                                                                 | iew printer fri<br>from purchas                                                       | endly Help<br>se order 🕒                                    | Delete                                              | Help                             |                         |                                                               |                     |                        |
| acknowledgments<br>Invoices and credits<br>Rejected invoices<br>Remittance advices<br>Protocol reports                                                     | Purc           | Open 💽 Vi<br>Create invoice<br>thase order se                                               | iew printer fri<br>from purchas<br>arch results                                       | endly Help<br>e order 🕤                                     | Delete                                              | Help                             |                         |                                                               |                     |                        |
| acknowledgments<br>Invoices and credits<br>Rejected invoices<br>Remittance advices<br>Protocol reports<br>Supplier profile                                 | Purc           | Open 💽 Vi<br>Create invoice<br>thase order se<br>Purchase 🔺                                 | iew printer fri<br>from purchas<br>arch results<br>Supplier •                         | endly Help<br>e order 🕤<br>Buyina 🔺                         | Delete<br>Original                                  | Help                             | Status                  | Accepted                                                      | Invoicing           | Mark                   |
| acknowledgments<br>Invoices and credits<br>Rejected invoices<br>Remittance advices<br>Protocol reports<br>Supplier profile<br>Help                         | Purc           | Open 💽 Vi<br>Create invoice<br>hase order se<br>Purchase 🔺<br>order 👻                       | iew printer fri<br>from purchas<br>arch results<br>Supplier *<br>number *             | endly Help<br>e order 🕤<br>Buying 🔺                         | Delete<br>Original •<br>purchase •                  | Help<br>Last •<br>change •       | Status                  | Accepted<br>purchase                                          | Invoicing<br>status | Mark<br>for            |
| acknowledgments<br>Invoices and credits<br>Rejected invoices<br>Remittance advices<br>Protocol reports<br>Supplier profile<br>Help<br>Contacts             | Purc           | Open 💽 Vi<br>Create invoice<br>hase order se<br>Purchase +<br>order +<br>number             | iew printer fri<br>from purchas<br>arch results<br>Supplier +<br>number +             | endly Help<br>e order 🕤<br>Buying 🔺<br>company 🗸<br>name    | Delete<br>Original •<br>purchase •<br>order<br>date | Help<br>Last<br>change +<br>date | Status                  | Accepted<br>purchase<br>order<br>item                         | Invoicing<br>status | Mark<br>for<br>deletio |
| acknowledgments<br>Invoices and credits<br>Rejected invoices<br>Remittance advices<br>Protocol reports<br>Supplier profile<br>Help<br>Contacts<br>Glossary | Purc           | Open 💽 Vi<br>Create invoice<br>chase order se<br>Purchase 🍝<br>order 👻<br>number            | iew printer fri<br>from purchas<br>arch results<br>Supplier +<br>number +             | endly Help<br>e order 🕤<br>Buying 🖕<br>company 🕈<br>name    | Delete<br>Original •<br>purchase •<br>order<br>date | Help<br>Last<br>change +<br>date | Status                  | Accepted<br>purchase<br>order<br>item<br>changes              | Invoicing<br>status | Mark<br>for<br>deletio |
| acknowledgments Invoices and credits Rejected invoices Remittance advices Protocol reports Supplier profile Help Contacts Glossary Resource links          | Purc           | Open 💽 Vi<br>Create invoice<br>chase order se<br>Purchase +<br>order +<br>number<br>CH99109 | iew printer fri<br>from purchas<br>arch results<br>Supplier +<br>number +<br>WOILOCAL | endly Help<br>e order ()<br>Buying ()<br>company ()<br>name | Delete<br>Original •<br>purchase •<br>order<br>date | Help<br>Last<br>change -         | <b>Status</b><br>Viewed | Accepted<br>purchase<br>order<br>item<br>changes<br>5 item(s) | Invoicing<br>status | Mark<br>for<br>deletio |

When you go back to the Purchase Order screen, you can see that the PO items have been accepted.

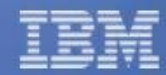

0

business

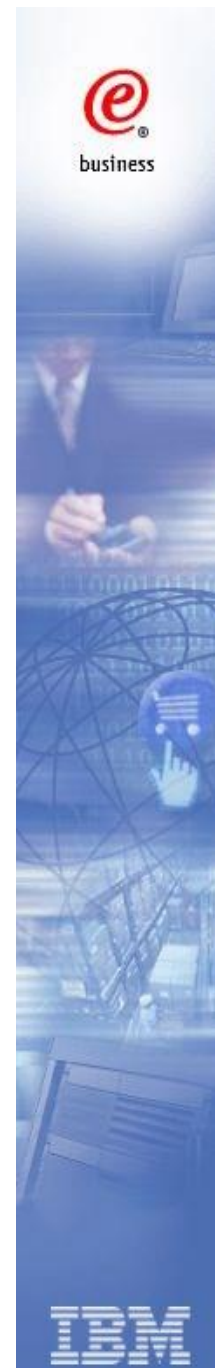

| Home Products                          | Services & industr                                                                                                    | y solutions 👘 S  | upport & downlo                             | ads   My ad            | count          |         |  |
|----------------------------------------|----------------------------------------------------------------------------------------------------|------------------|---------------------------------------------|------------------------|----------------|---------|--|
| Web Order and<br>Invoice (WOI)         | Global procurement<br>(WOI) ><br>Purchase o                                                                                                    | > Procurement po | ortal > Web Orde                            | er and Invoice<br>ents |                |         |  |
| News                                   |                                                                                                    |                  | g                                           |                        |                |         |  |
| WOI terms and<br>conditions            | This web page lets you view previously created purchase order<br>acknowledgments to the buying company. You select the view by<br>setting the appropriate search criteria |                  |                                             |                        |                |         |  |
| Documents pending<br>Jelete            | Search on                                                                                                    | search chice     | earch for                                   |                        |                |         |  |
| Purchase orders                        | Purchase order nu                                                                                                    | mber 🔹 🛛         | CH99109                                     | Go Hel                 | n              |         |  |
| Purchase order 1<br>acknowledgments    |                                                                                                    |                  |                                             |                        |                |         |  |
| invoices and credits                   | View printer friendly Help                                                                                                    |                  |                                             |                        |                |         |  |
| Rejected invoices                      | -                                                                                                    |                  |                                             | H                      | elp            |         |  |
| Remittance advices                     | Purchase order ac                                                                                                    | knowledgment s   | search results                              |                        |                |         |  |
| Protocol reports                       | Purchase +                                                                                                    | Confirmation 4   | Buying +                                    | Supplier -             | Submission .   | Status  |  |
| Supplier profile                       | order +<br>number                                                                                                    | number .         | <ul> <li>company +</li> <li>name</li> </ul> | number 🚽               | date/time 👻    | *       |  |
| lelp                                   | 2 CU00100                                                                                                    | 1                | TOM                                         | WOTLOCAL               | Cap (22)(00 at | Aminand |  |
| Contacts                               | CHaaloa                                                                                                    |                  | Australia                                   | WUILUCAL               | 1:04 AM        | Arriveu |  |
| Glossary                               |                                                                                                    |                  | Limited                                     |                        |                |         |  |
| Resource links                         | Aviow printer f                                                                                                    | dondly Hele      |                                             |                        |                |         |  |
| Purchase order<br>terms and conditions | whew printer in                                                                                                    | Help             |                                             |                        |                |         |  |

And you can also review the PO acknowledgement history by following below steps:

- 1. Click 'Purchase order acknowledgement'
- 2. Search on the purchase order
- 3. Select the purchase order
- 4. Click 'View printer friendly' to view the acknowledgement details

# **Advance Shipment Notification**

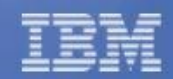

@

business

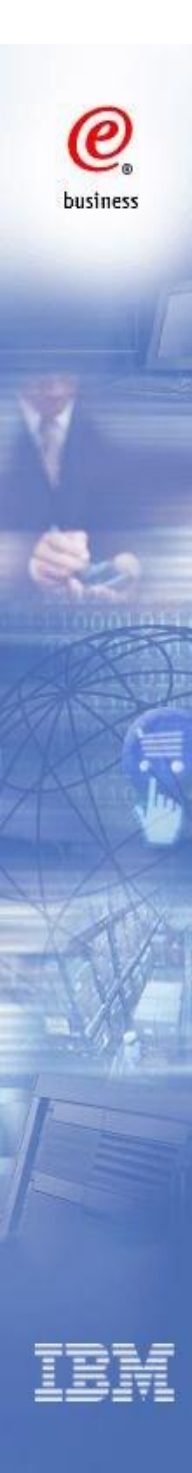

1. After you acknowledge the PO, you can click on the button 'Create advance shipment notification from purchase order' if you are required to complete the advance shipment notification process. You can also click this button from PO view in 'Purchaser orders' section.

Note: This button may not be available based on the IBM buying companies' business requirement.

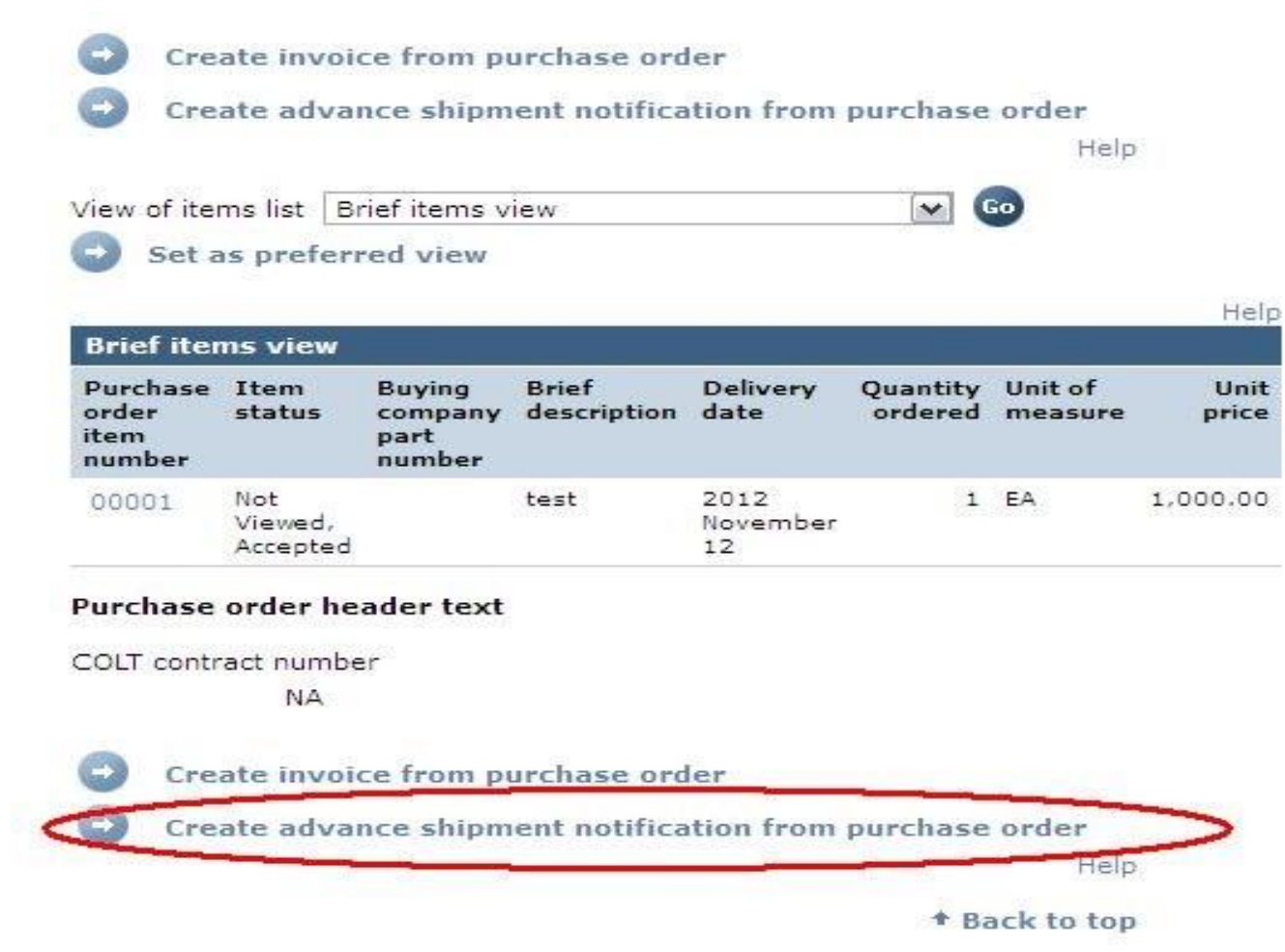

*e* business

- 2. Please enter mandatory fields in this step, including:
  Delivery note id
  Date shipped
  Current shipment quantity
- Current shipment quantity3. Select the checkbox of the item (s).
- 4. Enter the shipment quantity and click 'Continue'

|                                        | Global procurement >                                                                                                    | Procurement portal > Web Order and Invoice |  |  |  |  |  |
|----------------------------------------|----------------------------------------------------------------------------------------------------|--------------------------------------------|--|--|--|--|--|
| Invoice (WOI)                          | Advance shipment notifications                                                                                                    |                                            |  |  |  |  |  |
| News                                   | Processing options                                                                                                    |                                            |  |  |  |  |  |
| WOI terms and<br>conditions            | Note - This browser session will be terminated if there is no activity within 30 minutes.<br>The fields indicated with an asterisk (*) are required. |                                            |  |  |  |  |  |
| Purchase orders                        |                                                                                                    |                                            |  |  |  |  |  |
| Purchase order<br>acknowledgments      |                                                                                                    |                                            |  |  |  |  |  |
| Advance shipment<br>notifications      | This is the amount of time before your browser session terminates for<br>inactivity. Select the desired time in the Inactivity timeout field and     |                                            |  |  |  |  |  |
| Invoices and credits                   | click Go.                                                                                                    |                                            |  |  |  |  |  |
| Rejected invoices                      | Inactivity timeout                                                                                                    | 30 minutes 🔻 😡                             |  |  |  |  |  |
| Remittance advices                     | Buying company                                                                                                    |                                            |  |  |  |  |  |
| Protocol reports                       | name                                                                                                    | China Ltd                                  |  |  |  |  |  |
| Supplier profile                       | Delivery note id*                                                                                                    | 12345678                                   |  |  |  |  |  |
| Help                                   | Supplier name                                                                                                    | Test Company                               |  |  |  |  |  |
| Contacts                               | Supplier number                                                                                                    | 1000301115                                 |  |  |  |  |  |
| Glossary                               | number                                                                                                    | 4607070880                                 |  |  |  |  |  |
| Resource links                         | Date shipped*                                                                                                    | 2014 🔻 - January 🔻 - 1 💌                   |  |  |  |  |  |
| Purchase order<br>terms and conditions | Purchase order numb                                                                                                    | er 4607070880                              |  |  |  |  |  |

🔀 Cancel

#### **Related links**

- Supply portal
   Instructions for
- exports to IBM • Procurement One
- Place team • Web Reporting

| Purchase<br>order<br>item<br>number | Brief<br>description                      | Quantity<br>ordered | Unit of<br>measure | WOI<br>quantity<br>shipped<br>to date | Current<br>shipment<br>quantity |
|-------------------------------------|-------------------------------------------|---------------------|--------------------|---------------------------------------|---------------------------------|
| 00001                               | Accommodation<br>for overnight<br>trip 16 | 80.000              | Currency<br>Units  | 0                                     | 1                               |

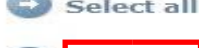

Continue

Help

Help

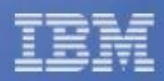

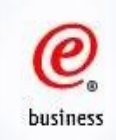

The following two steps are only for China & Germany, you are not required to complete them if the IBM purchasing companies are located outside of China & Germany.

- 5. Click on 'Edit items' to enter product serial numbers in the next page;
- 6. Enter product serial number in the field of 'Manufacture serial number', click on 'Save to list' (if you have more than one serial number against one item, you can repeat the steps stated above), and click on 'Save items'

Global procurement > Procurement portal > Web Order and Invoice (WOI) >

### Advance shipment notifications

Create

Note - This browser session will be terminated if there is no activity within 30 minutes.

The fields indicated with an asterisk (\*) are required to complete this transaction; other fields are optional. If you do not want to provide us with the required information, please use the "Back" button on your browser to return to the previous page, or close the window or browser session that is displaying this page.

Buying company name China Ltd

#### Basic advance shipment notification information

| Delivery note id*<br>Supplier name<br>Supplier number<br>Purchase order number<br>Date shipped* |                | 12345678<br>Test Company<br>1000301115<br>4607070880 |                                 | -                |
|-------------------------------------------------------------------------------------------------|----------------|------------------------------------------------------|---------------------------------|------------------|
| Advance shipmer                                                                                 | nt noti        | fication items(1)                                    |                                 | •                |
| Purchase order<br>item number                                                                   | Brief          | description                                          | Current<br>shipment<br>quantity | Unit of<br>measu |
| 00001                                                                                           | 16 Ad<br>for o | commodation<br>vernight trip                         | 1                               | Curren<br>Units  |
| Edit items                                                                                      |                |                                                      | Help                            |                  |

Global procurement > Procurement portal > Web Order and Invoice (WOI) >

#### Advance shipment notifications

Items

Advance shipment notification items for delivery note id 12345678, Purchase order number 4607070880.

Note - This browser session will be terminated if there is no activity within 30 minutes.

The fields indicated with an asterisk (\*) are required to complete this transaction; other fields are optional. If you do not want to provide us with the required information, please use the "Back" button on your browser to return to the previous page, or close the window or browser session that is displaying this page.

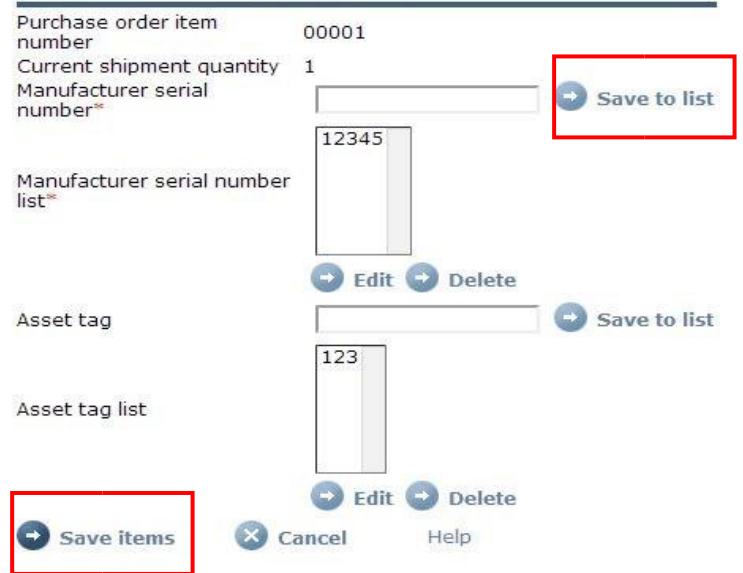

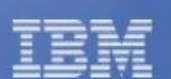

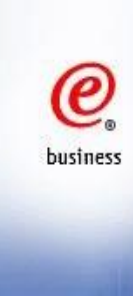

7. Enter all mandatory information in this page and click on 'Submit';

| Buying company specific i         | nformation                                |     | Ship to address<br>Name/Address* | IBM                 | 100 E A |
|-----------------------------------|-------------------------------------------|-----|----------------------------------|---------------------|---------|
| Bill of lading number             |                                           |     | Name2                            | China               |         |
| Commercial invoice                |                                           |     | Address1                         | 399 Ke Yuan Road    |         |
| number<br>Supplier invoice number |                                           |     | Address2                         | Company             |         |
|                                   |                                           |     | Address3                         | Attn: Tester, CN    |         |
| House airway bill number          |                                           |     | PO box                           |                     |         |
| Master airway bill number         |                                           |     | City                             | Pudong New District |         |
| Country of origin*                | China                                     | ۲   | District                         |                     |         |
| Shipping port*                    | Shanghai                                  |     | State/Region/Province*           | Shanghai(31)        |         |
| Incoterms/shipping terms          |                                           |     | Postal code                      |                     |         |
| Number of packages                |                                           |     | Country/Region*                  | China(CN)           | • 6     |
| Estimated arrival date            | <b>T</b> . <b>T</b> . <b>T</b> . <b>T</b> | 1   | C Submit                         | Cancal              |         |
| Estimated arrival time            |                                           |     | Causas death                     | Cancer              |         |
| Time zone                         |                                           | 1.  | Save as urait                    |                     |         |
| Vessel/flight number              |                                           |     | W Reset                          | нер                 |         |
| Carrier name                      |                                           |     |                                  |                     |         |
| Country of title transfer*        | China                                     | T   |                                  |                     |         |
| Importer of record                |                                           | 171 |                                  |                     |         |

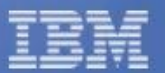

## e business

#### 8. Click on 'Ok' to complete the steps of 'Advance Shipment Notification'.

Global procurement > Procurement portal > Web Order and Invoice (WOI) >

## Advance shipment notifications

Confirm submission

Note - This browser session will be terminated if there is no activity within 30 minutes.

Purchase order number 4607070880 Delivery note id 12345678

Cancel

Warning messages

D Ok

Message 1 The ship to address was modified, previous authorization should have been obtain from the buyer.

Invoices and credits

Web Order and

Invoice (WOI)

WOI terms and

Purchase orders

Purchase order

acknowledgments

Advance shipment

conditions

News

Rejected invoices Remittance advices

Protocol reports Supplier profile

uppner pron

Help

Contacts

Glossary Resource links

Purchase order

terms and conditions

| - | - |       |  |
|---|---|-------|--|
| - |   |       |  |
|   | _ |       |  |
| - | _ | = : = |  |

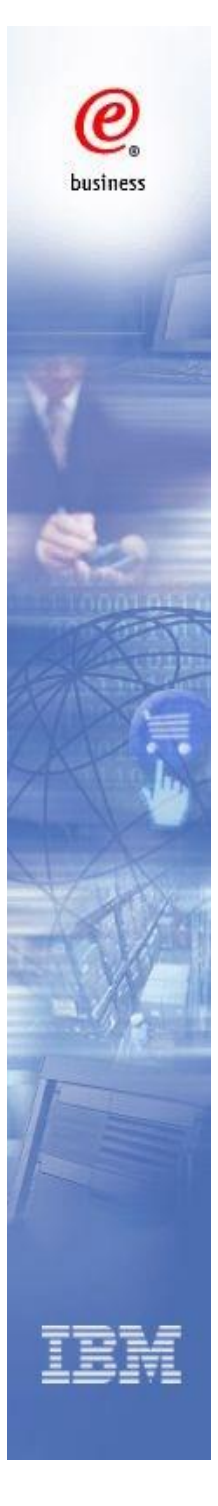

# **Check Remittance Advices**

| nome rroduces                          | Serv          | ices & muusti y                     | Solutions                       | Sul          | pport & uowinioaus                                                    | MY IDM       |  |
|----------------------------------------|---------------|-------------------------------------|---------------------------------|--------------|-----------------------------------------------------------------------|--------------|--|
| Web Order and<br>Invoice (WOI)         | Globa<br>(WOI | procurement ><br>) ><br>mittance    | Procurement                     | por          | tal > Web Order an                                                    | d Invoice    |  |
| News                                   |               |                                     |                                 |              |                                                                       |              |  |
| WOI terms and<br>conditions            | Remi<br>rega  | ttance advices a<br>rding one or mo | are comments<br>re invoices. Id | fron<br>enti | n the buying compa<br>ify the appropriate s<br>estred list of remitta | ny<br>search |  |
| Purchase orders                        | advid         | ces.                                | er to uisplay u                 | ie u         | esired list of reflicte                                               | ance         |  |
| Purchase order<br>acknowledgments      | Sea           | rch on 2                            |                                 | s            | earch for                                                             |              |  |
| Invoices and credits                   | Status 💌      |                                     |                                 |              | Not viewed 💌 💿 Help                                                   |              |  |
| Rejected invoices                      |               |                                     |                                 |              |                                                                       |              |  |
| Remittance advices                     | -4            | View printer fr                     | iendly Help                     |              |                                                                       |              |  |
| Protocol reports                       |               |                                     |                                 |              |                                                                       | Hel          |  |
| Supplier profile                       | Ren           | nittance advice                     | search result                   | 5            |                                                                       |              |  |
| Customer care                          |               | Buving 🔺                            | Date of                         |              | Paid invoice                                                          | Status 🔺     |  |
| Help                                   |               | company 🚽                           | remittance                      | •            | and credit 👻                                                          | *            |  |
| Contacts                               | _             | name                                | advice                          |              | amount                                                                |              |  |
| Glossary                               | R             | IBM Australia                       | Dec/09/13                       |              | 119,690.13                                                            | Not          |  |
| Resource links                         |               | Enniced                             |                                 |              |                                                                       | vieweu       |  |
| Purchase order<br>terms and conditions | 0             | IBM Australia<br>Limited            | Dec/24/13                       |              | 32,655.31                                                             | viewed       |  |
|                                        | 0             | IBM Australia                       | Dec/30/13                       |              | 23,232.00                                                             | Not          |  |

- 1. Click 'Remittance advices' in the navigation bar
- 2. Search with the relative criterion
- 3. Select the remittance advice
- 4. Click 'View printer friendly'

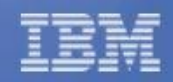

0

business

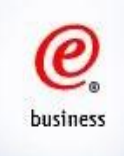

### Remittance advices example:

IBM.

## **Remittance advices**

**Printer friendly** 

#### \* Return

If you have questions about any of the information provided on this remittance advice, see <u>Contacts</u>. This will take you to the Contacts page, in a new browser window, where the phone numbers and email addresses are listed. The remittance advice being viewed will remain open in the current browser window.

#### **Remittance information**

Buying company information

Buying company name

Payee information Supplier name

Supplier number

Supplier address Name/Address

Name2

| 3,780.27                     |
|------------------------------|
| CNY                          |
| A/P bank transfer - Citibank |
| Apr/28/13                    |
| 2300004325                   |
|                              |

| Address1              |  |
|-----------------------|--|
| Address2              |  |
| Address3              |  |
| PO box                |  |
| City                  |  |
| District              |  |
| State/Region/Province |  |
| Postal code           |  |
| Country/Region        |  |

China(CN)

| Invoice<br>type            | Supplier<br>invoice<br>number | Supplier<br>invoice<br>date | Purchase<br>order<br>number | Remittance<br>text and<br>delivery<br>reference | Gross<br>amount | Discount<br>amount | Paid<br>amount |
|----------------------------|-------------------------------|-----------------------------|-----------------------------|-------------------------------------------------|-----------------|--------------------|----------------|
| Invoice                    | 01597280                      | Mar/01/13                   |                             |                                                 | 2,100.15        | 0.00               | 2,100.15       |
| Invoice                    | 01597281                      | Mar/01/13                   |                             |                                                 | 1,680.12        | 0.00               | 1,680.12       |
| Total<br>extended<br>price |                               |                             |                             |                                                 | 3,780.27        | 0.00               | 3,780.27       |

Back to top

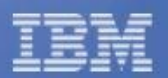

Test Company

China Ltd

Test Company

100028902

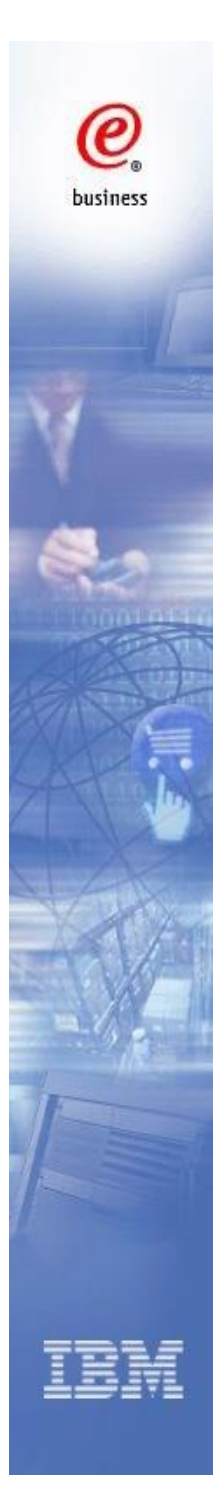

# **Administration**

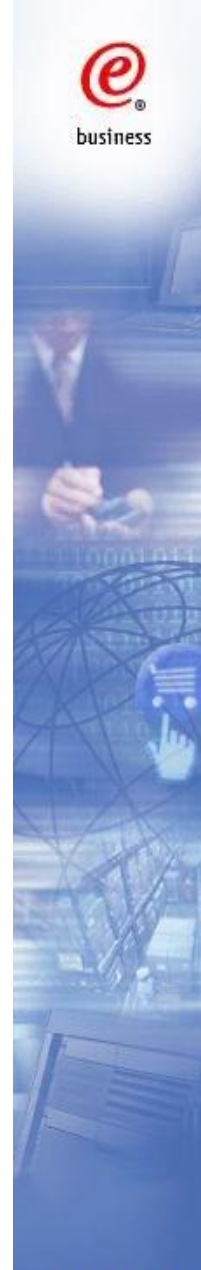

# **Set Email Alert**

stal - Web Order and Investor

| -                                      | Global procurement > Procurement portal > web order and involce                                                                                  |
|----------------------------------------|----------------------------------------------------------------------------------------------------|
| Web Order and<br>Invoice (WOI)         | Supplier profile                                                                                                    |
| News                                   | This Web name allows a supplier to set several parameters for a                                                                                  |
| WOI terms and<br>conditions            | specific supplier number.                                                                                                    |
| Documents pending delete               | The fields indicated with an asterisk (*) are required to complete this transaction; other fields are optional. If you do not want to provide us |
| Purchase orders                        | with the required information, please use the "Back" button on your<br>browser to return to the previous page, or close the window or            |
| Purchase order<br>acknowledgments      | browser session that is displaying this page.                                                                                                    |
| Invoices and credits                   | Supplier number*                                                                                                    |
| Rejected invoices                      | WOILOCAL(WOI LOCAL SUPPLIER 1, genesis supplies)                                                                                                 |
| Remittance advices                     | Set GMT offset*                                                                                                    |
| Protocol reports                       | GMT+10:00 Brisbane, Canberra, Melbourne, Sydney                                                                                                  |
| Supplier profile                       |                                                                                                    |
| Help                                   | Set e-mail alert                                                                                                    |
| Contacts                               | ♥ Yes ♥ No                                                                                                    |
| Glossary                               | Distribution list for e-mail alerts                                                                                                    |
| Resource links                         | miriamb@mx1.ibm.com, davidwen@cn.ibm.com                                                                                                    |
| Purchase order<br>terms and conditions | Save profile changes Reset Help                                                                                                    |

- 1. Click 'Supplier Profile'
- 2. Select the supplier number if there are multiple numbers
- 3. Choose 'Yes' for 'Set e-mail alert'
- 4. Enter the email addresses, if there are multiple email addresses, you can separate them with comma ","

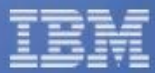

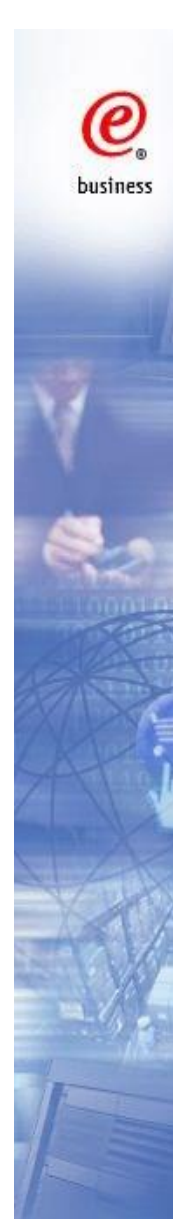

# **Forgot Password**

## A. If you know the answer to the security question

1. Click "Forgot Password" in "Supply Portal Overview" page, or access the website below: https://www.ibm.com/account/profile/us?page=forgot&lang=en\_US

- 2. Type in the WOI User ID
- 3. Answer the Security Question
- 4. Type in New Password

## B. If you forgot the answer, but you are the owner of the WOI ID

- 1. Send Email to erchelp@ca.ibm.com
- 2. The team will send the security answer to the owner
- 3. Follow the process of A.

## C. Others

Contact Procurement One Place Support Team

http://www-

03.ibm.com/procurement/proweb.nsf/ContentDocsByTitle/United+States~Procurement+One+Place +Support

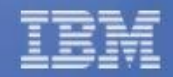

О business

# Change GCC ID

When the Guest Company Coordinator is changed in your company, or the password of the original WOI GCC ID is unable to be retrieved, GCC Change or GCC ID Change process is required.

### **Required Information**

- 1. Company Name
- 2. Supplier Number
- 3. New GCC Name
- 4. Email Address
- 5. Phone Number
- 6. Fax Number
- 7. Old GCC ID

8. New GCC ID (you can register a new ID via the following website) https://www.ibm.com/account/profile/us?page=reg&retformtype=get&lang=en\_US

9. Reason to change the GCC/ GCC ID

Please kindly provide information above to Procurement One Place Support team via below URL:

http://www-

<u>03.ibm.com/procurement/proweb.nsf/ContentDocsByTitle/United+States~Procurement+One+Place+Support</u>

It may takes 2-4 business days to complete the process.

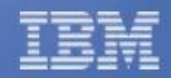

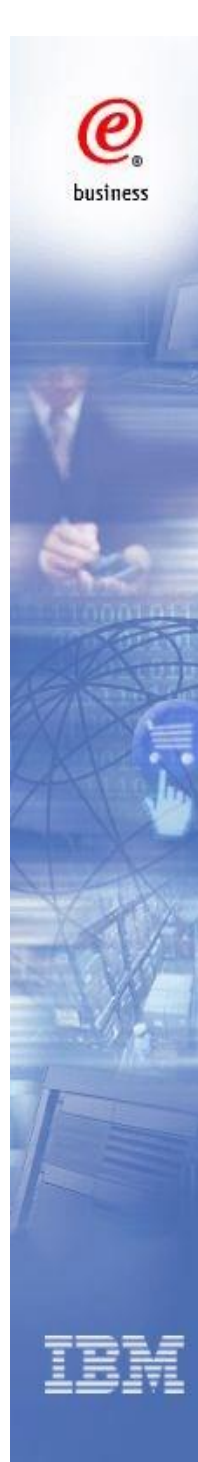

# Contact US

## **IBM Procurement**

- 1. Contact information can be found in item detailed information
- 2. Any change related to PO, please contact IBM procurement

## WOI Helpdesk (Procurement One Place Support team)

Please contact POP through 3 supporting methods (chat, request or call) if you have any WOI system issue <a href="http://www-">http://www-</a>

03.ibm.com/procurement/proweb.nsf/ContentDocsByTitle/United+States~Procurement+One+Place+Supp

<u>ort</u>

43

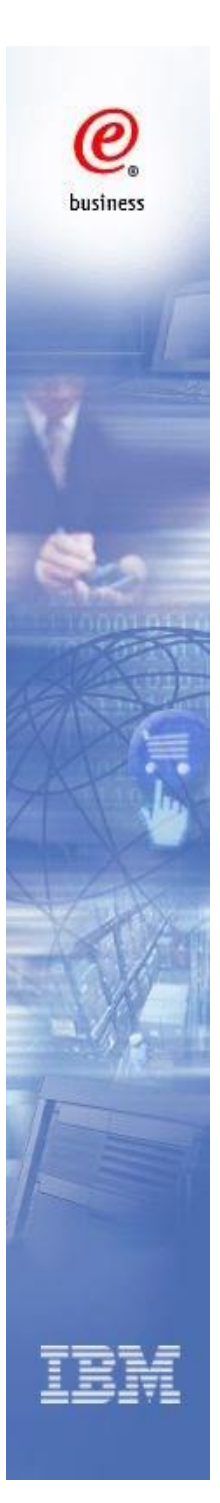

# Thank you